## Instructions on Filling out the Electronic Pledge and Other Important Notes

## Introduction

The pledge needs to signed by both the applicant and the applicant's guarantor( $\otimes$ ). Please read the instructions below and complete the online pledge by the submission deadline.

The person who signs the pledge as your guarantor should be the same person who you indicated as your guarantor (guardian) in the survey.

## Program Applicant 1 laruaki Deguchi resident President Ritsumeikan Asia Pacific University PLEDGE Fill in all the required information and click on the As a participant in the program specified below, T hereby acknowledge that T have read and understood the application guidelines, syllahus, the attached "Requirements for Program Participation" and pledge to observe and earry out said requirements to the best of my ability. Take understand that I am solely responsible for any actions cusisde the period of the participant' departure from Japan util their re-entry to Japan notified to APU in advance. Furthermore, I consent to having my application documents and any other documents I saltwit containing perioral information (name, gende, date of birth, other information provided to the university in relation to the program) handled within the university for administrative acquisition agency, insurance company, risk management support company, accommodation facility, related countries' (Japan, participant's losme county), host country) embassies and government agencies). Student Name column. To be completed by the applicant \* (Dav) #Please use "Draw" to enter name. (Please do not use "Type") Student Name Program Name (host institution: ) College of College ( APM / APS ) Year \* 1 1 2 1 2 1 1 <u>( ) Other</u> Student ID Number \* 22 Tilloune de met femert te 438 în some sin ende Address 3% Please make sure the address you entered is correct before submitting. To be completed by the applicant's guarantor As the applicant's guarantor, I hardwy acknowledge that the applicant has read and indentood the application guidelines, softlatus, the attached "Requirements for Program Participation" and agrees to take responsibility for any instantive which may assee as a read to the applicant's failure to observe and care you call of the adversariation efficience. I hardwy guarantee provision of funds for all expenses incurred by the applicant through participation in the program, up to an anneun equivalent to the specified program cost. (Year) 2021 (Month) (Dar Date

Standard Standard Sta

Click on the "Draw" icon.

%The default setting is "Type".

Do not sign the pledge with the "Type" setting. Make sure to select "Draw" to sign the pledge.

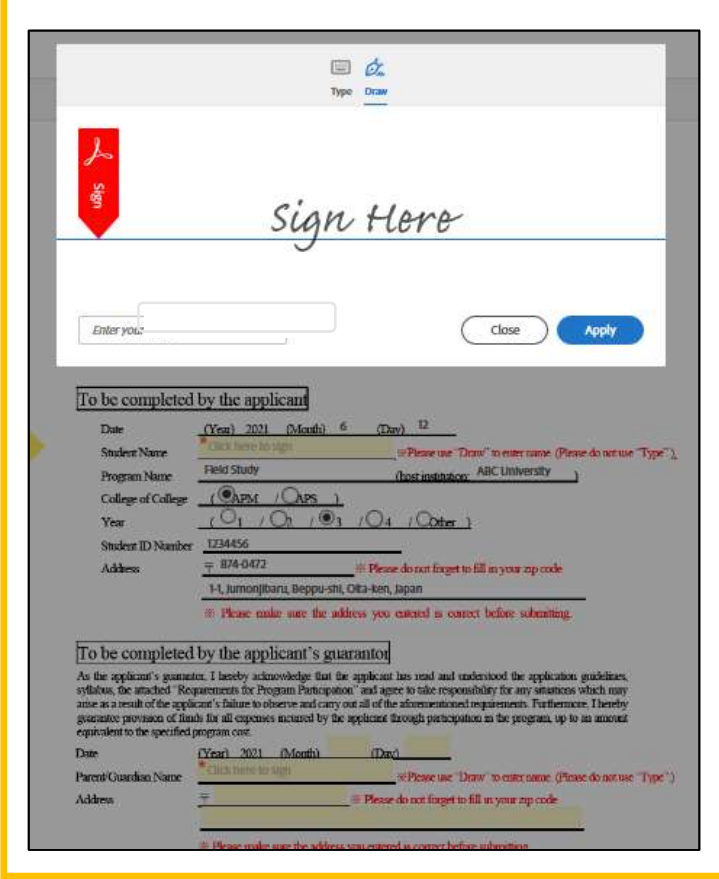

Sign your signature.

XIf you are using a tablet or smartphone, you can sign it by touching the screen. If you are using a computer, you will need to sign it with a mouse.

4 I d. Туре Draw John Smith Clear John Smith × close Apply To be completed by the applicant Date (Year) 2021 Ma Student Nar e une "Dr ABC Un Program Name ( APM ( OAPS ) College of College 101 102 103 04 (Oother ) Year 1234456 Student ID Number 〒 874-0472 Address # Please do not forget to fill in your zip 1-1, Jumonjibaru, Beppu-shi, Oita-ken, Japan # Please make sure the add S 1000 C rd is correct before subm To be completed by the applicant's guarantor To De compretere of the spectrum of the applicant sy the applicant's guarantor. Thereby acknowledge that the applicant yillabus, the attached "Requirements for Program Participation" and agree yillabus, the attached "Requirements for Program Participation" and agree the attached "Requirements for Program Participation" and agree the attached "Requirements for Program Participation" and agree the attached "Requirements for Program Participation" and agree the attached "Requirements for Program Participation" and agree the attached "Requirements for Program Participation" and agree the attached "Requirements for Program Participation" and agree the attached "Requirements for Program Participation" and agree the attached "Requirements for Program Participation" and agree the attached "Requirements for Program Participation" and agree the attached "Requirements for Program Participation" and agree the attached "Requirements for Program Participation" and agree the attached "Requirements for Program Participation" and agree the attached "Requirements for Program Participation" and agree the attached "Requirements for Program Participation" attached "Requirements for Program Participation" attached "Requirements for Program Participation" attached "Requirements for Program Participation" attached "Requirements for Program Participation" attached "Requirements for Program Participation" attached "Requirements for Program Participation" attached "Requirements for Program Participation" attached "Requirements for Program Participation" attached "Requirements for Program Participation" attached "Requirements for Program Participation" attached "Requirements for Program Participation" attached "Requirements for Program Participation" attached "Requirements for Program Participation" attached "Requirements for Participation" attached "Requirements for Participation" attached "Requirements for Participation" attached "Requirements for Participation" attached "Requirements for Participation" attached "Requir

Confirm your signature and full name on the bottom left tab, and click "Apply".

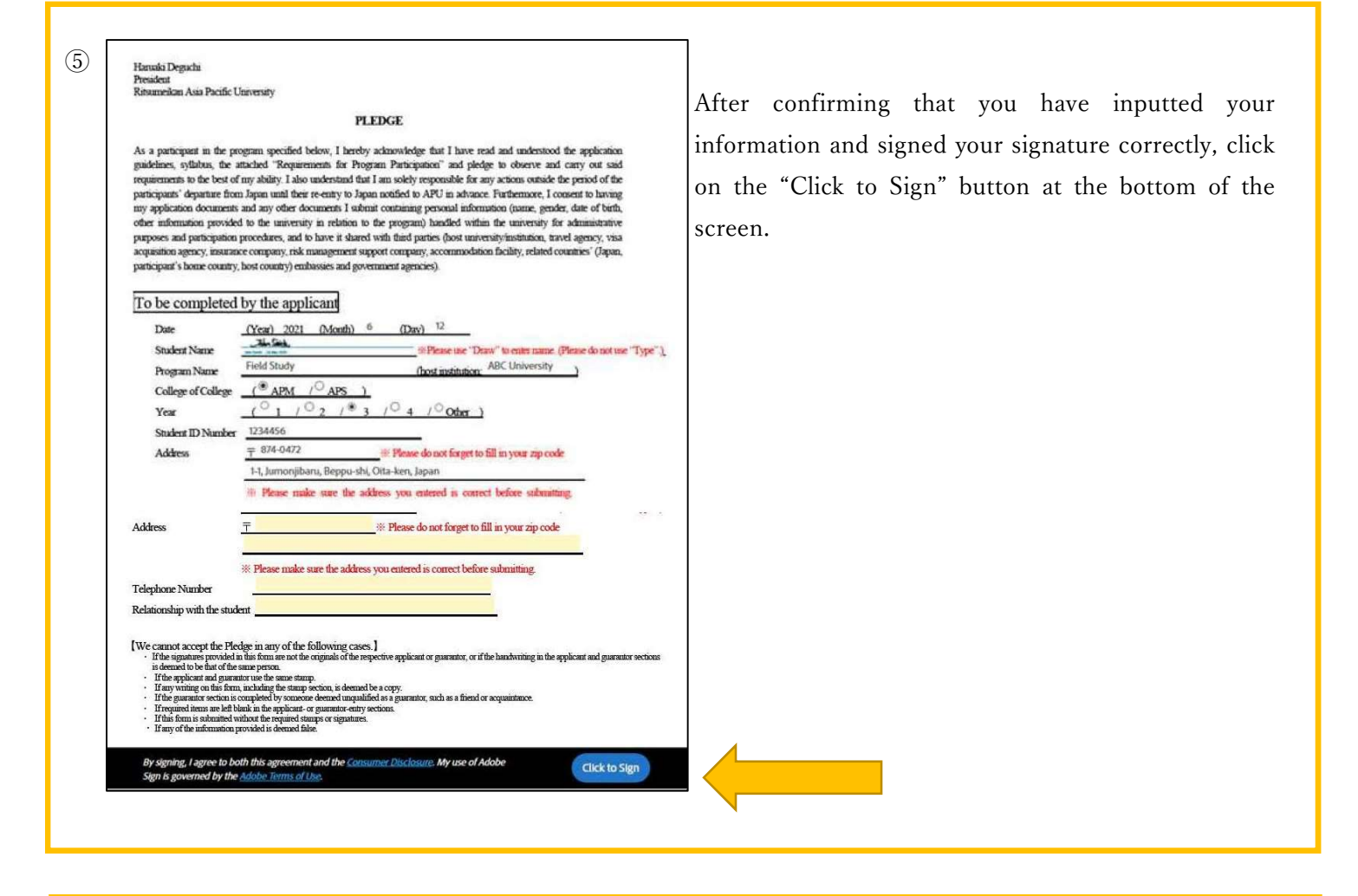

6 Assign the next participants To complete the form please enter the information for the next participant. They will receive an email to complete this form. guar equi Date ~ \* Participant 2 "Type".) Pare First name Last name Email address Addr Enter first name Enter email address Enter last name + Add Message Tele Rel (Cancel) Next We Count

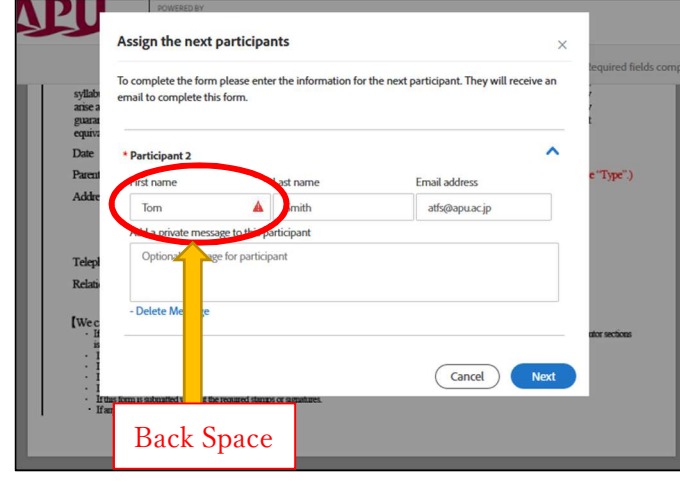

Next, input the information for your guarantor. Under "Participant 2"

X Make sure you input the following information correctly:

- \* Last name
- \* First name
- \* Email address

## [Important]

An error may appear like in

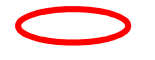

In this case, it is because there is a space at the beginning of the field. Press backspace to remove the extra space.

|                                        | Assign the next participants                            |                                        |                                       | ×                                        |
|----------------------------------------|---------------------------------------------------------|----------------------------------------|---------------------------------------|------------------------------------------|
| syllabi<br>arise a<br>guaran<br>equiva | To complete the form please email to complete this form | se enter the information for the<br>n. | next participant. They will receive a | in , , , , , , , , , , , , , , , , , , , |
| Date                                   | * Participant 2                                         |                                        |                                       | ^                                        |
| Parent                                 | First name                                              | Last name                              | Email address                         | e'                                       |
| Addre                                  | Enter first name                                        | Enter last name                        | Enter email address                   |                                          |
| •                                      | + Add Message                                           |                                        |                                       |                                          |
| Felepl                                 |                                                         |                                        |                                       | - 1                                      |
| Relati                                 |                                                         |                                        |                                       |                                          |

After confirming your guarantor's information have been filled out correctly. Click "Next".

XUnder "Add message", please indicate that you are requesting the guarantor to sign the page.

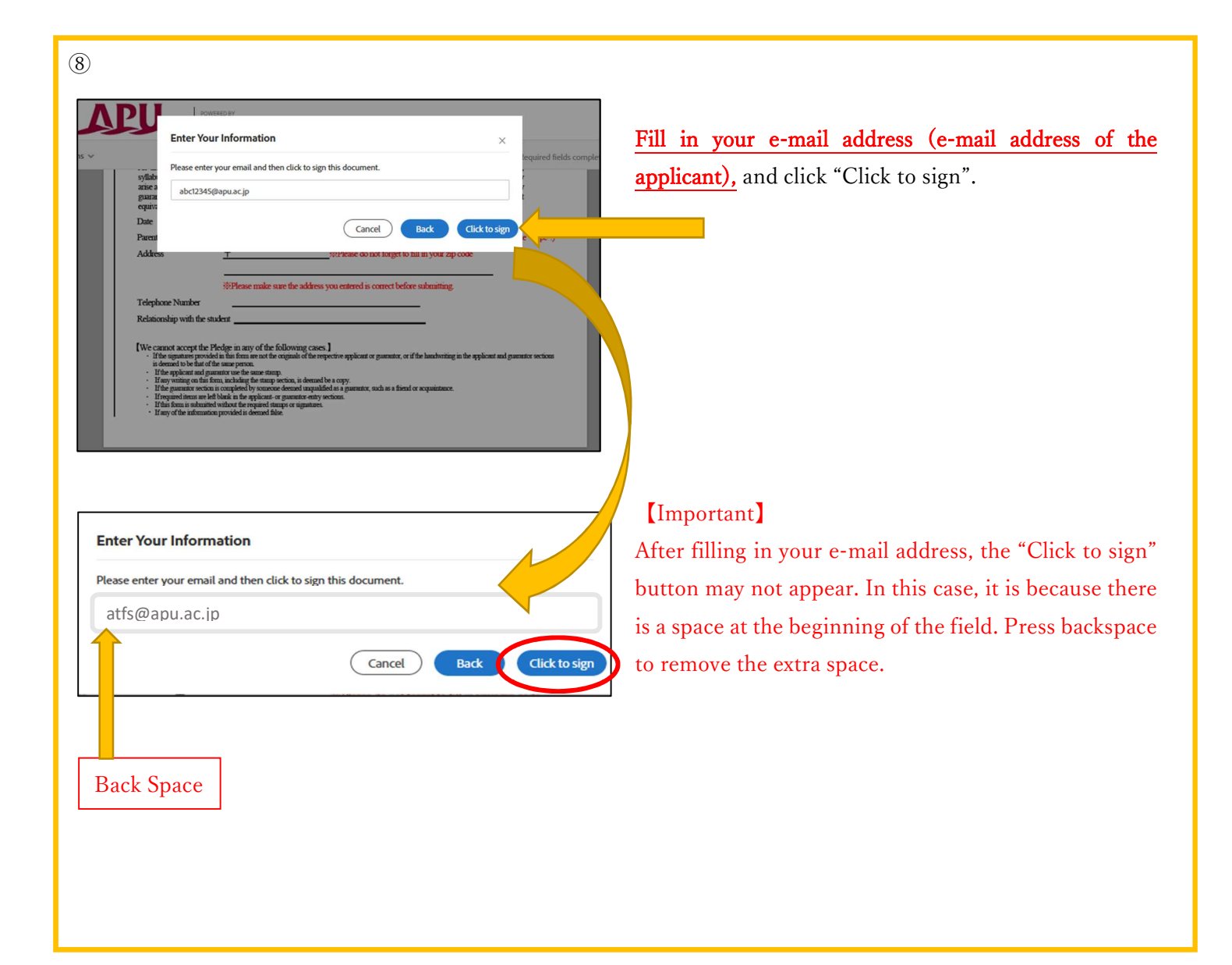

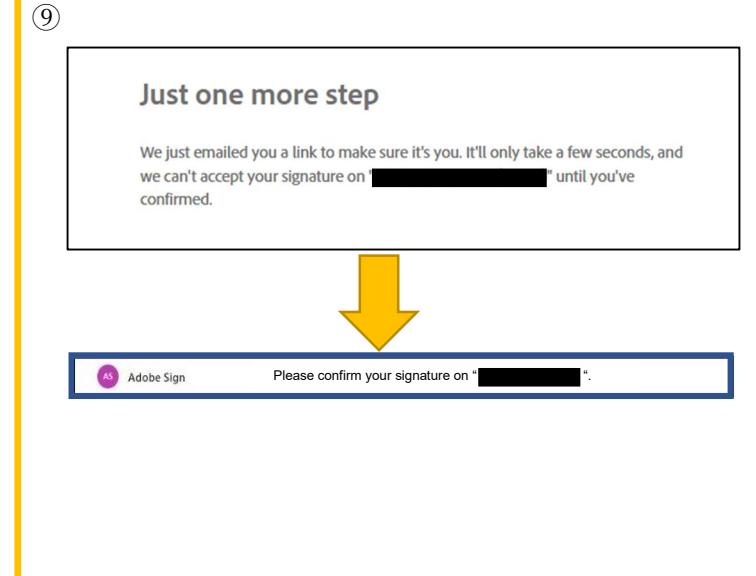

When this screen appears, Adobe Sign will automatically send an e-mail to the e-mail address you entered above. Please check your inbox.

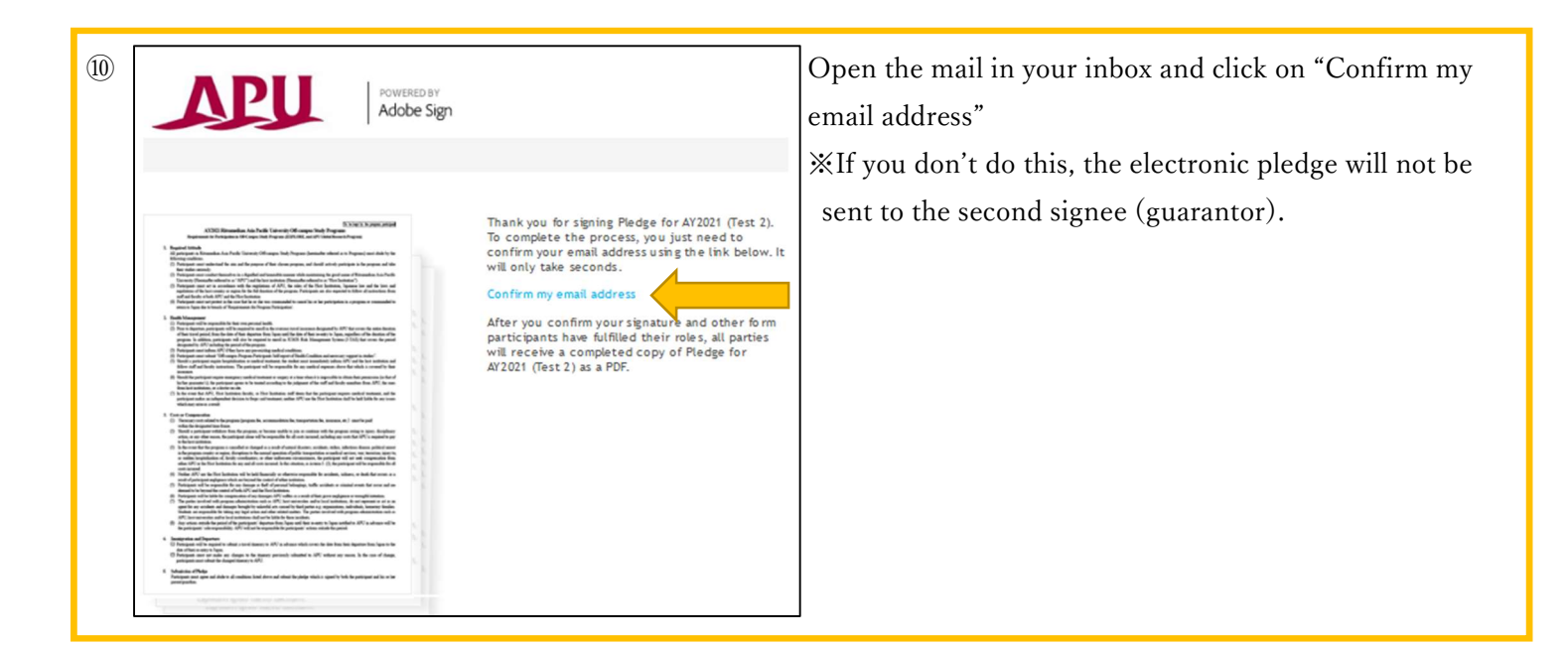

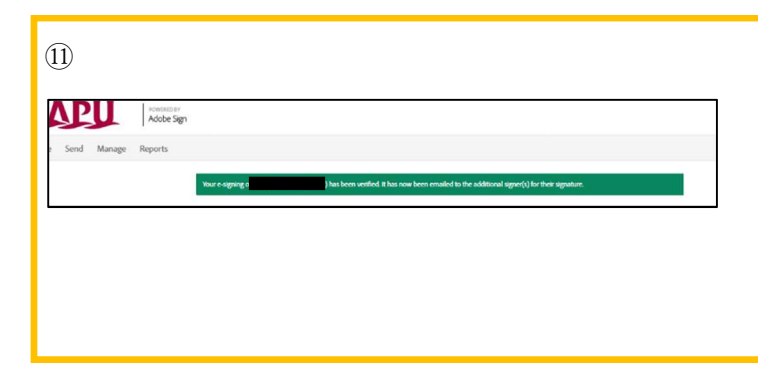

This completes the procedure for signing.

X If this screen appears, it means that you (the applicant) has completed the signing procedure, an email will be sent to the second signee (guarantor) to request their signature.

Please ask the second signee (your guarantor) to follow the same procedures to sign the electronic pledge.